## How to export data from Fracttal?

help2.fracttal.com/hc/en-us/articles/25065471244429-How-to-export-data-from-Fracttal

The platform allows you to export user selected information or perform a bulk export of all the data stored in the module:

## How to Export selected information in Fracttal

To use this export option:

1. Enter the module from which you want to export the information and select the data you wish to export (this functionality is available in the majority of the platform modules).

| Equi         | <sup>s</sup><br>pment   |                 |                                                    | Q Search  | Old Version 🕤 🧯 🖪                 | <b>~</b>   |
|--------------|-------------------------|-----------------|----------------------------------------------------|-----------|-----------------------------------|------------|
| <            | (1) Selected            |                 |                                                    |           | Ø                                 | ê :        |
| ¥≣ L         | ist <sup>o</sup> t Tree | emap            |                                                    |           |                                   |            |
| <b>-</b> Hal | bilitado                | Fora de serviço | Descrição                                          | Code      | Nombre de equipo                  | Fabricante |
|              | No                      | No              | {0000-4 } VENTILADOR MECANICO MAQUET CRITICAL CARE | 0000-4    | VENTILADOR MECANICO               | MAQUET CR  |
| Ο            | Yes                     | Yes             | { 000-2 } VENTILADOR MECANICO ARYZTA               | 000-2     | VENTILADOR MECANICO               | ARYZTA     |
| $\bigcirc$   | Yes                     | No              | { 000-3 } VENTILADOR MECANICO ARYZTA               | 000-3     | VENTILADOR MECANICO               | ARYZTA     |
| $\bigcirc$   | No                      | No              | { 001-01 } MAQUINA DE EMPAQUE                      | 001-01    | MAQUINA DE EMPAQUE                |            |
| Ο            | Yes                     | No              | { 001-02 } MAQUINA DE EMPAQUE                      | 001-02    | MAQUINA DE EMPAQUE                |            |
| $\bigcirc$   | Yes                     | No              | { 001235 } Carro Ford                              | 001235    | Carro                             | Ford       |
| Ο            | Yes                     | No              | {01AP01001 } TURBINA G1 ANDRYZ                     | 01APO1001 | TURBINA G1                        | ANDRYZ     |
| $\bigcirc$   | Yes                     | No              | { 01APO1002 } GOBERNADOR DE TURBINA                | 01AP01002 | GOBERNADOR DE TURBINA             |            |
| $\bigcirc$   | Yes                     | No              | { 05 } BEBEDOURO - JOÃO LUCAS                      | 05        | BEBEDOURO - JOÃO LUCAS            |            |
| $\bigcirc$   | Yes                     | No              | { 1213 } MAQUINA PRINCIPAL                         | 1213      | MAQUINA PRINCIPAL                 |            |
| $\bigcirc$   | Yes                     | No              | { 1214 } Break principal Eafit Idiomas Emerson     | 1214      | Break principal Eafit Idiomas     | Emerson    |
| Ο            | Yes                     | No              | { 123123 } Vehículo Consignaciones Bertolaza       | 123123    | Vehículo Consignaciones Bertolaza |            |
| Showing      | g 50 of 3111            |                 |                                                    |           |                                   | +          |

2. Next, open the "additional options" menu.

| Equi       | s<br>pment               |                 |                                                    | Q Search  | Old Version 🕤 🧯 🖪                 | <b>~</b>   |
|------------|--------------------------|-----------------|----------------------------------------------------|-----------|-----------------------------------|------------|
| <          | (1) Selected             |                 |                                                    |           | Ø                                 | Ê :        |
| j≘ L       | ist <sup>o</sup> 읂 Treer | map             |                                                    |           |                                   |            |
| 🗖 Ha       | bilitado                 | Fora de serviço | Descrição                                          | Code      | Nombre de equipo                  | Fabricante |
|            | No                       | No              | {0000-4 } VENTILADOR MECANICO MAQUET CRITICAL CARE | 0000-4    | VENTILADOR MECANICO               | MAQUET CR  |
| Ο          | Yes                      | Yes             | { 000-2 } VENTILADOR MECANICO ARYZTA               | 000-2     | VENTILADOR MECANICO               | ARYZTA     |
| Ο          | Yes                      | No              | { 000-3 } VENTILADOR MECANICO ARYZTA               | 000-3     | VENTILADOR MECANICO               | ARYZTA     |
| Ο          | No                       | No              | { 001-01 } MAQUINA DE EMPAQUE                      | 001-01    | MAQUINA DE EMPAQUE                |            |
| Ο          | Yes                      | No              | { 001-02 } MAQUINA DE EMPAQUE                      | 001-02    | MAQUINA DE EMPAQUE                |            |
| Ο          | Yes                      | No              | { 001235 } Carro Ford                              | 001235    | Carro                             | Ford       |
| Ο          | Yes                      | No              | {01AP01001 } TURBINA G1 ANDRYZ                     | 01AP01001 | TURBINA G1                        | ANDRYZ     |
| $\bigcirc$ | Yes                      | No              | { 01AP01002 } GOBERNADOR DE TURBINA                | 01AP01002 | GOBERNADOR DE TURBINA             |            |
| Ο          | Yes                      | No              | { 05 } BEBEDOURO - JOÃO LUCAS                      | 05        | BEBEDOURO - JOÃO LUCAS            |            |
| $\bigcirc$ | Yes                      | No              | { 1213 } MAQUINA PRINCIPAL                         | 1213      | MAQUINA PRINCIPAL                 |            |
| $\bigcirc$ | Yes                      | No              | { 1214 } Break principal Eafit Idiomas Emerson     | 1214      | Break principal Eafit Idiomas     | Emerson    |
| Ο          | Yes                      | No              | { 123123 } Vehículo Consignaciones Bertolaza       | 123123    | Vehículo Consignaciones Bertolaza |            |
| Showing    | j 50 of 3111             |                 |                                                    |           |                                   | +          |

3. Select "Export" to download the selected information to Excel (.xlsx format).

| Equi       | pment        |                 |                                                     | Q Search  | Old Version 🕤                | 🚊 🛪 🛛 🌔 ~               |
|------------|--------------|-----------------|-----------------------------------------------------|-----------|------------------------------|-------------------------|
| <          | (1) Selected |                 |                                                     |           |                              | <ul> <li>⊘ 	☐</li></ul> |
| E Ha       | bilitado     | Fora de serviço | Descrição                                           | Code      | Nombre de equipo             | <ul> <li></li></ul>     |
|            | No           | No              | { 0000-4 } VENTILADOR MECANICO MAQUET CRITICAL CARE | 0000-4    | VENTILADOR MECANICC          | ලි Print QR             |
| $\bigcirc$ | Yes          | Yes             | { 000-2 } VENTILADOR MECANICO ARYZTA                | 000-2     | VENTILADOR MECANICC          | 亡 Import                |
| $\bigcirc$ | Yes          | No              | { 000-3 } VENTILADOR MECANICO ARYZTA                | 000-3     | VENTILADOR MECANICC          | Delete Imported Data    |
| $\bigcirc$ | No           | No              | {001-01 } MAQUINA DE EMPAQUE                        | 001-01    | MAQUINA DE EMPAQUE           | Fields Configuration    |
| 0          | Yes          | No              | {001-02 } MAQUINA DE EMPAQUE                        | 001-02    | MAQUINA DE EMPAQUE           | Clone Asset             |
| 0          | Yes          | No              | { 001235 } Carro Ford                               | 001235    | Carro                        |                         |
| $\bigcirc$ | Yes          | No              | {01AP01001 } TURBINA G1 ANDRYZ                      | 01AP01001 | TURBINA G1                   | ANDRYZ                  |
| Ο          | Yes          | No              | { 01AP01002 } GOBERNADOR DE TURBINA                 | 01AP01002 | GOBERNADOR DE TURBINA        | ٩                       |
| 0          | Yes          | No              | { 05 } BEBEDOURO - JOÃO LUCAS                       | 05        | BEBEDOURO - JOÃO LUCA        | S                       |
| Ο          | Yes          | No              | { 1213 } MAQUINA PRINCIPAL                          | 1213      | MAQUINA PRINCIPAL            |                         |
| $\bigcirc$ | Yes          | No              | { 1214 } Break principal Eafit Idiomas Emerson      | 1214      | Break principal Eafit Idioma | as Emerson              |
| $\bigcirc$ | Yes          | No              | { 123123 } Vehículo Consignaciones Bertolaza        | 123123    | Vehículo Consignaciones E    | Bertolaza               |
| Showing    | g 50 of 3111 |                 |                                                     |           |                              | +                       |

## **Bulk Export**

To perform a bulk export:

1. Enter the module in question and open the "additional options" menu.

| Equi       | ipment                   |                 |                                                     | Q Search  | Old Version 🕤 🧯 🖪                 | <b>~</b>   |  |
|------------|--------------------------|-----------------|-----------------------------------------------------|-----------|-----------------------------------|------------|--|
|            | Sequipment >             |                 |                                                     |           |                                   |            |  |
| j≡ L       | ist <sup>o</sup> te Tree | emap            |                                                     |           |                                   |            |  |
| 🗌 Ha       | bilitado                 | Fora de serviço | Descrição                                           | Code      | Nombre de equipo                  | Fabricante |  |
| $\bigcirc$ | No                       | No              | { 0000-4 } VENTILADOR MECANICO MAQUET CRITICAL CARE | 0000-4    | VENTILADOR MECANICO               | MAQUET CR  |  |
| $\bigcirc$ | Yes                      | Yes             | { 000-2 } VENTILADOR MECANICO ARYZTA                | 000-2     | VENTILADOR MECANICO               | ARYZTA     |  |
| $\bigcirc$ | Yes                      | No              | { 000-3 } VENTILADOR MECANICO ARYZTA                | 000-3     | VENTILADOR MECANICO               | ARYZTA     |  |
| $\bigcirc$ | No                       | No              | { 001-01 } MAQUINA DE EMPAQUE                       | 001-01    | MAQUINA DE EMPAQUE                |            |  |
| $\bigcirc$ | Yes                      | No              | { 001-02 } MAQUINA DE EMPAQUE                       | 001-02    | MAQUINA DE EMPAQUE                |            |  |
| $\bigcirc$ | Yes                      | No              | { 001235 } Carro Ford                               | 001235    | Carro                             | Ford       |  |
| $\bigcirc$ | Yes                      | No              | {01AP01001 } TURBINA G1 ANDRYZ                      | 01AP01001 | TURBINA G1                        | ANDRYZ     |  |
| $\bigcirc$ | Yes                      | No              | { 01AP01002 } GOBERNADOR DE TURBINA                 | 01AP01002 | GOBERNADOR DE TURBINA             |            |  |
| $\bigcirc$ | Yes                      | No              | { 05 } BEBEDOURO - JOÃO LUCAS                       | 05        | BEBEDOURO - JOÃO LUCAS            |            |  |
| $\bigcirc$ | Yes                      | No              | { 1213 } MAQUINA PRINCIPAL                          | 1213      | MAQUINA PRINCIPAL                 |            |  |
| $\bigcirc$ | Yes                      | No              | { 1214 } Break principal Eafit Idiomas Emerson      | 1214      | Break principal Eafit Idiomas     | Emerson    |  |
| $\bigcirc$ | Yes                      | No              | { 123123 } Vehículo Consignaciones Bertolaza        | 123123    | Vehículo Consignaciones Bertolaza |            |  |
| Showin     | g 50 of 3111             |                 |                                                     |           |                                   | +          |  |

2. Select "Bulk export data".

| Equi                                                    | oment      |                 |                                                     | Q Search  | Old Version 🕤                | 🚊 🖪 🛛 🎧 -               |
|---------------------------------------------------------|------------|-----------------|-----------------------------------------------------|-----------|------------------------------|-------------------------|
| Sequipment     ✓       SE     List       Clist     Clig |            |                 |                                                     |           |                              | () 글 ☆ :<br>() Open PDF |
| 🗌 Hal                                                   | pilitado   | Fora de serviço | Descrição                                           | Code      | Nombre de equipo             | Export                  |
| 0                                                       | No         | No              | { 0000-4 } VENTILADOR MECANICO MAQUET CRITICAL CARE | 0000-4    | VENTILADOR MECANICC          | ତ୍ରି Print QR           |
| 0                                                       | Yes        | Yes             | { 000-2 } VENTILADOR MECANICO ARYZTA                | 000-2     | VENTILADOR MECANICC          | 1mport                  |
| 0                                                       | Yes        | No              | { 000-3 } VENTILADOR MECANICO ARYZTA                | 000-3     | VENTILADOR MECANICC          | Delete Imported Data    |
| Ο                                                       | No         | No              | { 001-01 } MAQUINA DE EMPAQUE                       | 001-01    | MAQUINA DE EMPAQUE           | Fields Configuration    |
| Ο                                                       | Yes        | No              | { 001-02 } MAQUINA DE EMPAQUE                       | 001-02    | MAQUINA DE EMPAQUE           | Clone Asset             |
| Ο                                                       | Yes        | No              | { 001235 } Carro Ford                               | 001235    | Carro                        |                         |
| Ο                                                       | Yes        | No              | {01AP01001 } TURBINA G1 ANDRYZ                      | 01AP01001 | TURBINA G1                   | ANDRYZ                  |
| Ο                                                       | Yes        | No              | { 01AP01002 } GOBERNADOR DE TURBINA                 | 01AP01002 | GOBERNADOR DE TURBINA        | 4                       |
| Ο                                                       | Yes        | No              | { 05 } BEBEDOURO - JOÃO LUCAS                       | 05        | BEBEDOURO - JOÃO LUCA        | S                       |
| Ο                                                       | Yes        | No              | { 1213 } MAQUINA PRINCIPAL                          | 1213      | MAQUINA PRINCIPAL            |                         |
| Ο                                                       | Yes        | No              | { 1214 } Break principal Eafit Idiomas Emerson      | 1214      | Break principal Eafit Idioma | as Emerson              |
| Ο                                                       | Yes        | No              | { 123123 } Vehículo Consignaciones Bertolaza        | 123123    | Vehículo Consignaciones E    | Bertolaza               |
| Showing                                                 | 50 of 3111 |                 |                                                     |           |                              | +                       |

A bulk data export will generate an Excel file (in .xlsx format) with all the information available on the platform for that module.